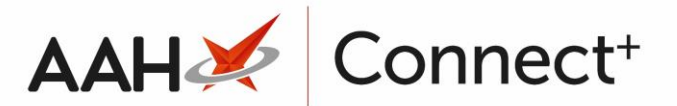

# Managing an Active SAC

## Adding a New SAC

You can only add a new active SAC Criteria on the Monday it is due to start.

- 1. From the Stock Availability Count Manager, press [F1 Add SAC Criteria].
- 2. A blank SAC Criteria window displays.

| Add SAC Criteria |                           |
|------------------|---------------------------|
| Criteria         |                           |
| SAC Start Date   | Select a date 15 (Monday) |
| SAC End Date     | Select a date 15 (Sunday) |
| Cycle Duration:  |                           |
| Activate Cycle   |                           |
|                  |                           |
|                  | ✓ F10 - Save X Cancel     |

- 3. From there, select the:
  - $\circ$   $\;$  SAC Start Date, which should always be on a Monday  $\;$
  - $_{\odot}$   $\,$  SAC End Date, which should always on a Sunday  $\,$
  - Select the *Activate Cycle* tick box
- 4. Select the **[F10 Save]** button. The SAC Criteria displays with an *Active* status.

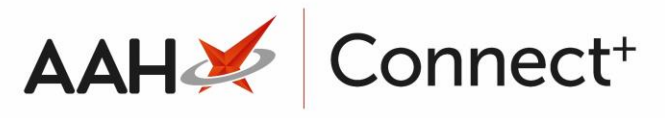

| ProScript Connect        | se Se    | arch (CTRL+S)      | + Q                |          |             | Responsible Pharmacist Victoria Smith | User Supervisor | <br>× |
|--------------------------|----------|--------------------|--------------------|----------|-------------|---------------------------------------|-----------------|-------|
| My shortcuts             |          |                    |                    |          |             |                                       |                 |       |
| Redeem Owin              | Search   | Stock Availability | / Count Manage     | г 🗙      |             |                                       |                 |       |
| F2                       | F1 - Add | SAC Criteria F2    | - Edit SAC Criteri | ia       |             |                                       |                 |       |
| Reprints<br>F6           | Filters  |                    |                    |          |             |                                       |                 | <br>  |
| Ordering                 | Period   | All Dates          |                    |          | ▼ Show      | Active 🔻                              |                 |       |
| F7<br>Overdue Scripte    | F        | Calaata data       | Te Calari          | t a data |             |                                       |                 |       |
| F8                       | FIOIN    | Select a date      | 10 Select          | , a uate | 15          |                                       |                 |       |
| MDS Prep                 | Start Da | te End Date        | Date Activated     | Status   | Actioned By |                                       |                 |       |
| SDM                      | 23/04/2  | 018 29/04/2018     | 23/04/2018         | Active   | Supervisor  |                                       |                 |       |
| Ctrl M                   |          |                    |                    |          |             |                                       |                 |       |
| MDS Scripts D            |          |                    |                    |          |             |                                       |                 |       |
| Stock Manager            |          |                    |                    |          |             |                                       |                 |       |
| MDS Manager              |          |                    |                    |          |             |                                       |                 |       |
| F11                      |          |                    |                    |          |             |                                       |                 |       |
| Ctrl E                   |          |                    |                    |          |             |                                       |                 |       |
| Script Q                 |          |                    |                    |          |             |                                       |                 |       |
| RMS                      |          |                    |                    |          |             |                                       |                 |       |
| Ctrl R                   |          |                    |                    |          |             |                                       |                 |       |
| Support Centre<br>Ctrl T |          |                    |                    |          |             |                                       |                 |       |
| Medicines Ma             |          |                    |                    |          |             |                                       |                 |       |
|                          |          |                    |                    |          |             |                                       |                 |       |
|                          |          |                    |                    |          |             |                                       |                 |       |
|                          |          |                    |                    |          |             |                                       |                 |       |
|                          |          |                    |                    |          |             |                                       |                 |       |
|                          |          |                    |                    |          |             |                                       |                 |       |
|                          |          |                    |                    |          |             |                                       |                 |       |
|                          |          |                    |                    |          |             |                                       |                 | <br>  |

### Finishing an Active SAC Cycle

You can only finish a SAC Criteria if it is already active or activated.

- 1. From the Stock Availability Count Manager, highlight a SAC criteria marked as *Active*.
- 2. Select the **[F2 Edit SAC Criteria]** button. The Edit SAC Criteria window displays.

| Edit SAC Criteria |            |                      |   |
|-------------------|------------|----------------------|---|
| Criteria          |            |                      |   |
| SAC Start Date    | 23/04/2018 | (Monday)             |   |
| SAC End Date      | 29/04/2018 | (Sunday)             |   |
| Cycle Duration:   | 1 Week     |                      |   |
| 🗌 Finish Cycle    |            |                      |   |
|                   |            |                      | _ |
|                   |            | ✓ F10 - Save X Cance | 5 |

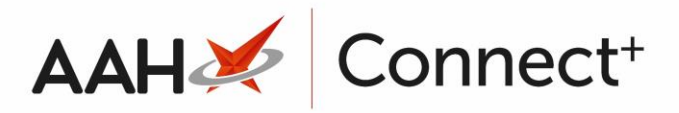

- 3. Select the *Finish Cycle* tick box and select the **[F10 Save]** button.
- 4. A pop-up window displays, asking whether you want to cancel this stock availability count criteria and notify all branches. Select the **[Yes]** button. The SAC criteria now displays as *Inactive*.

| ۲                                                                                                    | Edit SAC Criteria | x |  |  |  |
|----------------------------------------------------------------------------------------------------|-------------------|---|--|--|--|
| Are you sure you wish to cancel this stock availability count cycle criteria and notify all branches? |                   |   |  |  |  |
|                                                                                                    | Yes No            |   |  |  |  |

#### **Revision History**

| Version Number | Date       | Revision Details | Author(s)            |
|----------------|------------|------------------|----------------------|
| 1.0            | 16/08/2023 |                  | Joanne Hibbert-Gorst |
|                |            |                  |                      |

Not to be reproduced or copied without the consent of AAH Pharmaceuticals Limited 2023.

#### **Contact us**

For more information contact: **Telephone: 0344 209 2601**